## Электронная библиотека

# по образованию на железнодорожном транспорте (УМЦ ЖДТ)

# Учебно-методический центр по образованию

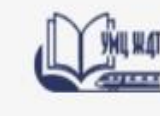

Электронная Библиотека Учебно-методического центра по образованию на железнодорожном транспорте

## Сайт УМЦ ЖДТ: http://umczdt.ru/

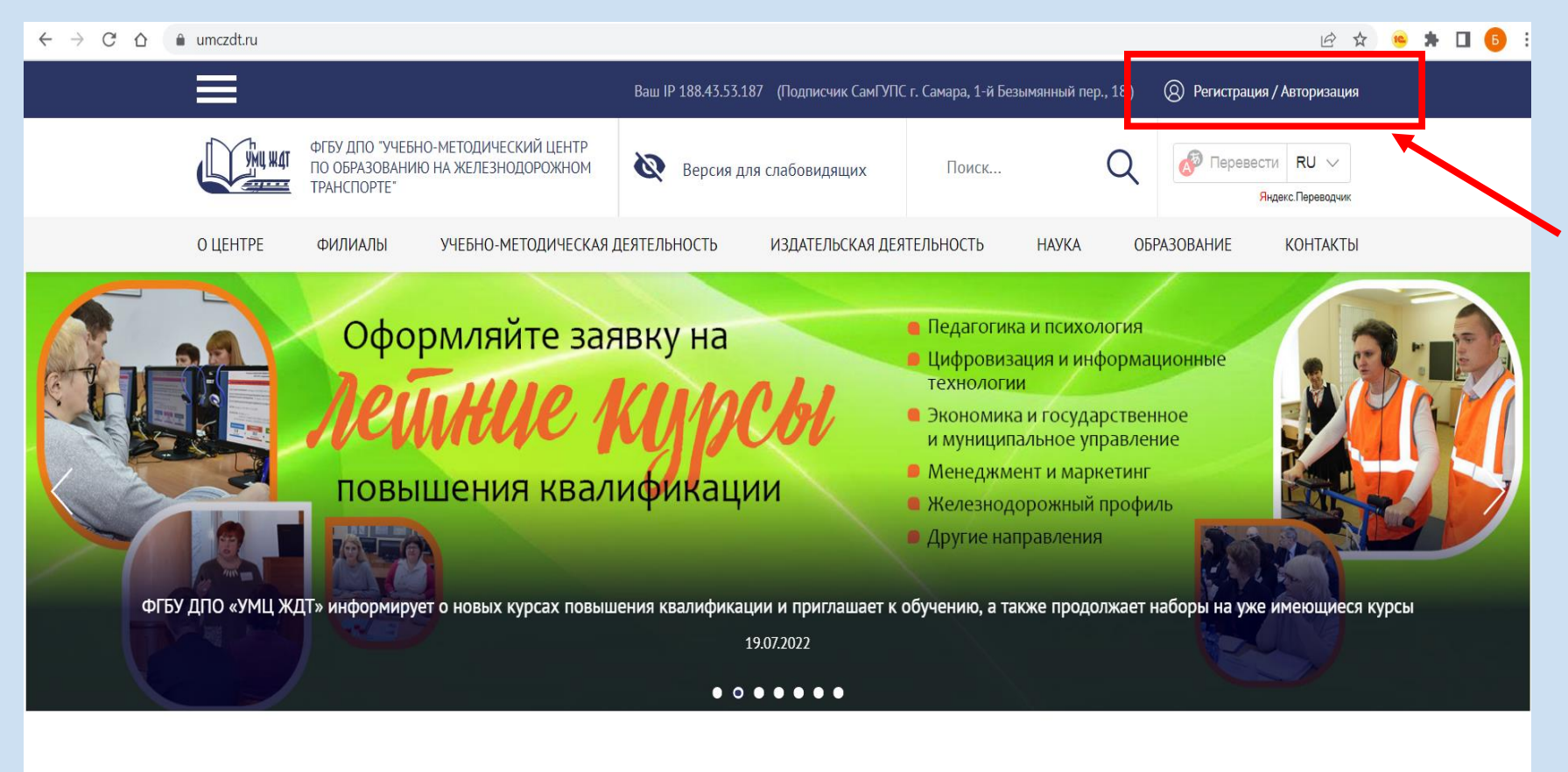

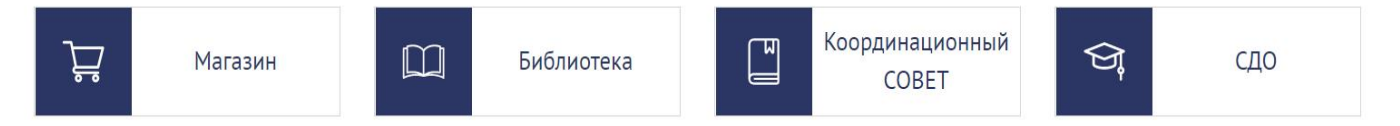

Электронная Библиотека Учебно-методического центра по образованию на железнодорожном транспорте

Так выглядит начальная страница сайта.

В правом верхнем углу расположена кнопка «Регистрация/Авторизация»

«Регистрация/Авторизация» на сайте позволяет получить доступ к полным текстам изданий из подписки не только в стенах учебного заведения, но и из любой точки, в которой имеется доступ к сети Интернет.

# Адрес ЭБ УМЦ ЖДТ: http://umczdt.ru/books/

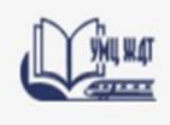

Электронная Библиотека Учебно-методического центра по образованию на железнодорожном транспорте

|                                                                                                    | Ваш IP 188.43.53.187 (Подписчик СамГУПС | г. Самара, 1-й Безымянный пер., 18) | (2) Регистрация / Авторизация       |
|----------------------------------------------------------------------------------------------------|-----------------------------------------|-------------------------------------|-------------------------------------|
| ЭЛЕКТРОННАЯ БИБЛИОТЕКА<br>УЧЕБНО-МЕТОДИЧЕСКОГО ЦЕНТРА ПО<br>ОБРАЗОВАНИЮ НА ЖЕЛЕЗНОДОРОЖНОМ<br>ТРАНСПОРТЕ<br>e-mail: eb@umczdt.ru | <b>Х Версия для слабовидящих</b>        | Поиск Q                             | С Перевести RU<br>Яндекс.Переводчик |
| КАТАЛОГ О БИБЛИОТЕКЕ                                                                                                    | КАК ПОДКЛЮЧИТЬСЯ                        | ПОМОЩЬ                              |                                     |
| Главная > Книги и учебные пособия                                                                                                |                                         |                                     |                                     |

### Книги и учебные пособия 2052

О библиотеке Как подключиться Помощь

| Новинки 53                        |        | Поиск                                                                                                    |                                    |                      |                                         | Q ~                 |
|-----------------------------------|--------|----------------------------------------------------------------------------------------------------|------------------------------------|----------------------|-----------------------------------------|---------------------|
| Литература 1606                   | $\sim$ |                                                                                                    |                                    |                      |                                         |                     |
| Методические пособия 296          | $\sim$ | Новинки Моя                                                                                                    | коллекция                          |                      |                                         | Выводить 10 20 30   |
| Фонды оценочных средств 120       | $\sim$ |                                                                                                    |                                    |                      |                                         |                     |
| Научно-исследовательские работы 6 |        | техник<br>транспорта:                                                                                                    | Техник транспорта:                 | 0                    | Lington<br>Lington<br>- State - Lington | Преподавание        |
| Мультимедия 7                     | $\sim$ | OSPASOBAHUE<br>N TIPAKTUKA<br>Na tipakatuka<br>Na tipakatuka<br>Na tipakatuka<br>Na tipakatuka<br>Na tipakatuka<br>Na tipakatuka<br>Na tipakatuka | образование и практика.            | 20<br>17000<br>10000 |                                         | общеобразовательных |
| Периодические издания 9           | $\sim$ | TRANSPORT<br>TECHNICIAN:<br>EDUCATION<br>AND PRACTICE<br>Matternet                                                                                | 2022. Том 3. Выпуск 2              |                      |                                         | дисциплин с учетом  |
| Бесплатный доступ 18              | ~      |                                                                                                    | Авторы:                            |                      |                                         | направленности      |
|                                   |        |                                                                                                    | – Москва : УМЦ ЖДТ, 2022. – 118 с. |                      |                                         | •                   |

Возможен вход и с этой страницы сайта.

В правом верхнем углу расположена кнопка «Регистрация/Авторизация»

## Регистрация студента в ЭБ

## <u>(с ПК вуза):</u>

| <u>О центре</u> Филиалы | Учебно-методическая деятельность ФУМО Издательская деятельность Образование Вакан             | <u>Главная</u> — Авторизация |
|-------------------------|-----------------------------------------------------------------------------------------------|------------------------------|
|                         |                                                                                               | Регистрация                  |
|                         | <u>Главная</u> — Авторизация                                                                  | Vbes                         |
|                         | Авторизация                                                                                   |                              |
|                         | Пожалуйста, авторизуйтесь                                                                     | Фанилия                      |
|                         | Логин                                                                                         | Части Ананияна 3 синтера)    |
|                         |                                                                                               | anna fannaist a naineana)    |
|                         | (izpons                                                                                       | Пароль                       |
|                         | Запомнить меня на этом компьютеле                                                             |                              |
|                         |                                                                                               | "Подтверждение пароля        |
|                         | воити                                                                                         |                              |
|                         | Забыли свой пароль?                                                                           | "E-Mail                      |
|                         | Если вы впервые на сайте, заполните, пожалуйста, регистрационную форму.<br>Зарегистрироваться |                              |
|                         | <b>↑</b>                                                                                      | Регистрация                  |

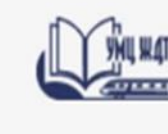

Электронная Библиотека Учебно-методического центра по образованию на железнодорожном транспорте

Заполняем все поля и указываем свои реальные:

- Имя,
- Фамилию,
- Логин (вводите свой логин: он должен иметь минимум 3 символа),
- Пароль (не менее 6 символов),
- Подтверждение Пароля,
- E-Mail (указываем действующий адрес своей электронной почты),
- Нажимаем кнопку
- «Регистрация»

### Выбираем «Зарегистрироваться»

## Регистрация студента в ЭБ (с домашнего ПК):

| ГЛАВНОЕ О COVID-19<br>В минувшую среду остоялась рабочая встрена ректора СанГУПС Ивана Андроннева с<br>порта санара Линтриеви Исклирание<br>образовательная<br>07.09.2020                                                                                                    | На сайте СамГУПС выбрать ЭИОС                                                                                                    |                                                                                             | <ul> <li>Электронная Библиотека</li> <li>Учебно-методического центра по образованию на<br/>железнодорожном транспорте</li> </ul> |
|----------------------------------------------------------------------------------------------------|----------------------------------------------------------------------------------------------------|---------------------------------------------------------------------------------------------|----------------------------------------------------------------------------------------------------|
| Цифровой<br>учинерситет<br>Новости фильмото                                                                                                    | Войти в ЭИОС (ввести:                                                                                                    | : логин/пар                                                                                 | ооль)                                                                                                    |
| Конструктивана отбор па<br>прадком инстрике<br>ирадком инстрике<br>дескатоко,<br>заскатоко,<br>заскатококо,<br>заскатоко,<br>заскатоко,<br>заскатоко,<br>заскатоко,<br>заскатоко,<br>заск | Вход<br>логия<br>Пароль<br>Запомнить логия<br>Вход                                                                                         |                                                                                             |                                                                                                    |
| С Образовательные программ<br>Ф Центр развития карьеры и ц<br>Список оф. адресов электро<br>Поиск курса<br>Поиск курса<br>Поиск кур                                                                                                    | онно-образовательная среда<br>саться<br>ио электронные курсы<br>ио электронные курсы<br>ио опоск<br>расширенный поиск<br>расширенный поиск | ь раздел «Э                                                                                 | Электронные библиотеки»                                                                                                    |
| Общий форум среды алектронного обучения     Общий форум среды алектронного обучения     Сощий форум среды алектронного обучения     Диная правовая база ФГБОУ ВО «СамГУПС»     Слравка пользователя ЗИ/ОС СамГУПС     Образовательные программы СамГУПС     Образовательные программы СамГУПС     Центр развития карьеры и целевого обучения     Цет слисок оф. адресов алектронной покты ППС                                                                                                    |                                                                                                    | Вы используете гостевой доступ (Вход)<br>на компьютер, а<br>роступен резим<br>ста взаемляр. | Выбрать подраздел<br>«Образовательные<br>ресурсы»                                                                                |
|                                                                                                    | Образовательные ресурсы                                                                                                    | ٥                                                                                           |                                                                                                    |

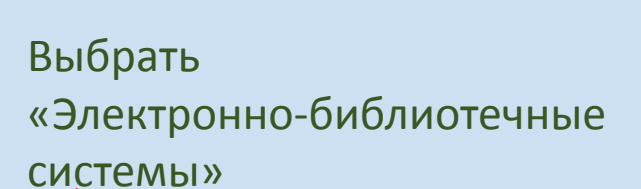

Электронная Библиотека Учебно-методического центра по образованию на железнодорожном транспорте

#### Вернуться к курсу 'Библиотека СамГУПС

В начало

Видеозвонок

#### Образовательные ресурсы

Библиотека СамГУПС

🔪 Мои дисциплины 💙 Библиотека 💙 Образовательные ресурсы

Учебно-методические материалы в полнотексторем виде

Электронно-библиотечные системь

Информационно-поисковые системы

| <br>Логотип                                                                                                    | Наименование                                                                                                    | Описание                                                                                                    | Ссылка  |
|----------------------------------------------------------------------------------------------------|----------------------------------------------------------------------------------------------------|----------------------------------------------------------------------------------------------------|---------|
| Конструкций Полоторов Собластво<br>Малание полоторов Собластво<br>малание полоторов Собластво<br>малание полоторов Собластво<br>малание полоторов<br>малание полоторов<br>малание<br>малание полоторов<br>малание полоторов<br>малание<br>малание<br>мала | Электронная<br>библиотека<br>Учебно-<br>Методического<br>центра по<br>образованию на<br>железнодорожном<br>транспорте (ЭБ<br>УМЦ ЖДТ) <b>Q</b> | Электронная библиотека Учебно-методического центра по образованию на<br>железнодорожном транспорте (ЭБ УМЦ ЖДТ) – это уникальная коллекция<br>полнотекстовых учебных изданий и монографий по специальным дисциплинам<br>железнодорожного транспорта, изданных ФГБУ ДПО «УМЦ ЖДТ» с 1997 года. ЭБ УМЦ<br>ЖДТ – это учебники и учебные пособия для всех уровней профессионального<br>образования с соблюдением требований новых ФГОСов. Если Вы не нашли<br>необходимой печатной книги, то в ЭБ УМЦ ЖДТ найдете точную копию<br>издания в электронном виде. Фонд электронной библиотеки составляет<br>более 500 наименований и постоянно пополняется новинками.<br>Доступ к ЭБС осуществляется как из сети вуза, так и с любого удаленного<br>(«домашнего») компьютера после регистрации по ссылке. | Перейти |

### Далее перейти по ссылке-

## Регистрация:

| <u>c senomene zas</u> | THE STREET STREETS AS A STREET STREET STREETS AS A STREET STREETS AS A STREET STREET STREETS AS A STREET STREETS AS A STREET STREETS AS A STREET STREETS | <u>Главная</u> — Авторизация |  |
|-----------------------|----------------------------------------------------------------------------------------------------|------------------------------|--|
|                       |                                                                                                    | Регистрация                  |  |
|                       | <u>Главная</u> — Авторизация                                                                                                    | Mex                          |  |
|                       | Авторизация                                                                                                    |                              |  |
|                       | Пожалуйста, авторизуйтесь                                                                                                    | Фанилия                      |  |
|                       | Лопея                                                                                                    |                              |  |
|                       | 1                                                                                                    | *Логин (минимум 3 символа)   |  |
|                       | Пароле                                                                                                    |                              |  |
|                       |                                                                                                    | Tiapone                      |  |
|                       | Запомнить меня на этом компьютере                                                                                                    |                              |  |
|                       | Boim                                                                                                    | Подтверждение пароля         |  |
|                       | _                                                                                                    |                              |  |
|                       | Забыли свой пароль?                                                                                                    | "E-Mail                      |  |
|                       | Если вы впервые на сайте, заполните, пожалуйста, репистрационную форму.                                                                                                    |                              |  |
|                       | Зарегистрироваться                                                                                                    |                              |  |
|                       |                                                                                                    | Регистрация                  |  |
|                       |                                                                                                    |                              |  |

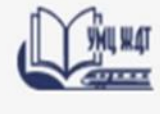

Электронная Библиотека Учебно-методического центра по образованию на железнодорожном транспорте

Заполняем все поля и указываем свои реальные:

- Имя,
- Фамилию,
- Логин (вводите свой логин: он должен иметь минимум
  3 символа),
  - Пароль (не менее 6 символов),
- Подтверждение Пароля,
- E-Mail (указываем
- действующий адрес своей
- электронной почты),
- Нажимаем кнопку
- «Регистрация»

Электронная библиотека УМЦ ЖДТ – это уникальная коллекция полнотекстовых учебных изданий и монографий по специальным дисциплинам железнодорожного транспорта, изданных ФГБУ ДПО «Учебно-методический центр по образованию на железнодорожном транспорте» с 1997 года.

ЭБ УМЦ ЖДТ – это учебники и учебные пособия, альбомы, монографии, методические пособия для всех уровней профессионального образования с соблюдением требований новых ФГОСов.

#### Электронная Библиотека Учебно-методического центра по образованию на железнодорожном транспорте Поиск документов осуществляется в разделе «Библиотека/Каталог» КАТАЛОГ О БИБЛИОТЕКЕ КАК ПОДКЛЮЧИТЬСЯ ПОМОШЬ Главная > Книги и учебные пособия Книги и учебные пособия 2052 О библиотеке Как подключиться Помощь Новинки 53 Поиск... Литература 1606 Метолические пособия 296 Новинки Моя коллекция Выводить 10 20 30 Фонды оценочных средств 120 $\sim$ Научно-исследовательские работы 6 Техник транспорта: Преподавание образование и практика. общеобразовательных Мультимедия 7 $\sim$ 2022. Том 3. Выпуск 2 дисциплин с учетом Периодические издания 9 профессиональной Авторы $\sim$ Бесплатный доступ 18 направленности Москва : УМЦ ЖДТ, 2022. – 118 с. - ISBN Авторы: Л.А. Мелешко [и др.] - Иркутск : УМЦ ЖДТ г. Иркутск, 2022. – 71 c. – ISBN

# В Электронной библиотеке УМЦ ЖДТ представлены разделы:

О библиотеке Как подключиться Помощь

Электронная Библиотека Учебно-методического центра по образованию на железнодорожном транспорте

## Книги и учебные пособия 2052

|                                             |        | •                                                                 |                                    |                       |                                 |
|---------------------------------------------|--------|-------------------------------------------------------------------|------------------------------------|-----------------------|---------------------------------|
| винки 53                                    |        | Поиск                                                             |                                    | Q ~                   |                                 |
| пература 1606                               | ^      |                                                                   |                                    |                       |                                 |
| Зысшее образование 1265                     | ~      | Новинки Моя                                                       | коллекция                          |                       | Выводить 10 20                  |
| Среднее профессиональное<br>образование 252 | ~      |                                                                   |                                    |                       |                                 |
| Коллекции 1550                              | $\sim$ | TEXHIK<br>TPAHCIOPTA:<br>OSPASOBAHDE<br>H TIPAKTIKA               | Техник транспорта:                 |                       | Преподавание                    |
| ранспортная безопасность 12                 |        | TRANSCARE<br>TRANSCARE<br>EDUCATION                               | 2022. Том 3. Выпуск 2              |                       | дисциплин с учетом              |
| справочные издания 26                       |        | AND PRACTICE<br>Management<br>of mage                             | Авторы:                            | - Alexandra and and a | профессиональной                |
| аучно-популярные издания 19                 |        |                                                                   | – Москва : УМЦ ЖДТ, 2022. – 118 с. |                       | направленности                  |
| тодические пособия 296                      | $\sim$ |                                                                   | – ISBN                             |                       | Авторы:<br>Л.А. Мелешко [и др.] |
| нды оценочных средств 120                   | ~      |                                                                   |                                    |                       | – Иркутск : УМЦ ЖДТ г. Иркутск, |
| учно-исследовательские работы 6             |        |                                                                   |                                    |                       | 2022. – 71 c. – ISBN            |
| льтимедия 7                                 | ~      |                                                                   |                                    |                       |                                 |
| риодические издания 9                       | $\sim$ |                                                                   | Методическое пособие               |                       | Железнодорожный                 |
| платный доступ 18                           | ~      | in contract stands<br>of the standard standard standard<br>Stands | для преподавателей по              |                       | хладотранспорт и                |
|                                             |        |                                                                   | паботе с системой                  |                       | постариа                        |

Фонд электронной библиотеки составляет более 2000 наименований

и постоянно

пополняется

новинками

## Поиск литературы в каталоге:

| Книги и учебные по                                                                                                    | собия                                                                                                    | О библиотеке Как подключиться Помощь                                                                                               | железнодорожном тр                                          |
|----------------------------------------------------------------------------------------------------|----------------------------------------------------------------------------------------------------|----------------------------------------------------------------------------------------------------|-------------------------------------------------------------|
| Новинки 53<br>Литература 1606 ^                                                                                                    | история транспорта                                                                                                    | Q \                                                                                                    |                                                             |
| Высшее образование 1265 У<br>Среднее профессиональное                                                                                                    | Новинки Моя коллекция                                                                                                    | Выводить 10 20 30                                                                                                    | Можно просмотреть «                                         |
| ооразование 252<br>Коллекции 1550 ×<br>Транспортная безопасность 12<br>Справочные издания 26<br>Научно-популярные издания 19<br>Методические пособия 296 × | Страник транспорта:<br>образование и практика.<br>2022. Том 3. Выпуск 2<br>Авторы:<br>– Москва : УМЦ ЖДТ, 2022. – 118 с.<br>– ISBN | Преподавание<br>общеобразовательных<br>дисциплин с учетом<br>профессиональной<br>направленности<br>Авторы:<br>Л.А. Мелешко [и др.] | Коллекция СамГУПС и<br>вузов ФАЖТ                           |
|                                                                                                    |                                                                                                    | Книги и учебные посо                                                                                                    | о библиотеке к                                              |
| в поисковую строку<br>поисковый запрос и                                                                                                    | ввести<br>нажать кнопку Q                                                                                                    | Новинки 53<br>Литература 1606 ^<br>Высшее образование 1265 ~<br>Среднее профессиональное ~                                         | история транспорта<br>Наименование                          |
| Еще возможен поис<br>автора или заглавик                                                                                                    | к по фамилии<br>о книги                                                                                                    | образование 252<br>Коллекции 1550 ~<br>Транспортная безопасность 12<br>Справочные издания 26                                       | Автор Уровень образования<br>Тип издания  Код специальности |
| Возможен расширен                                                                                                    | нный поиск                                                                                                    | Научно-популярные издания 19           Методические пособия 296         ~           Фонды оценочных средств 120         ~          | ISBN Год с ПОДО                                             |

Научно-исследовательские работы 6

YHU WAT Электронная Библиотека Учебно-методического центра по образованию на одорожном транспорте

реть «Новинки»

УПС и других

О библиотеке Как подключиться Помощь

Год по

ПОДОБРАТЬ

Q ^

### Результаты поиска

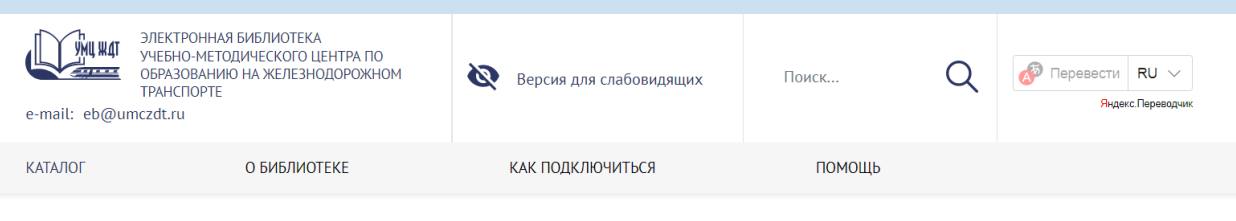

Главная > Книги и учебные пособия

#### Книги и учебные пособия 2052

О библиотеке Как подключиться Помощь

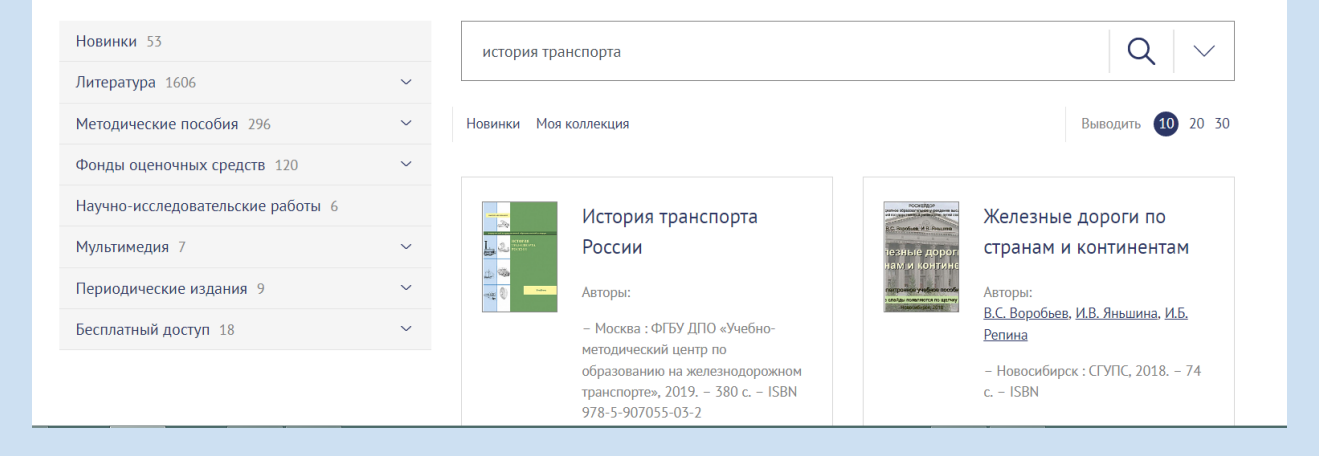

Для просмотра нужной книги необходимо нажать на название книги, затем «читать онлайн»

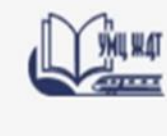

Электронная Библиотека Учебно-методического центра по образованию на железнодорожном транспорте

### Просмотр найденного

## Железные дороги по странам и континентам

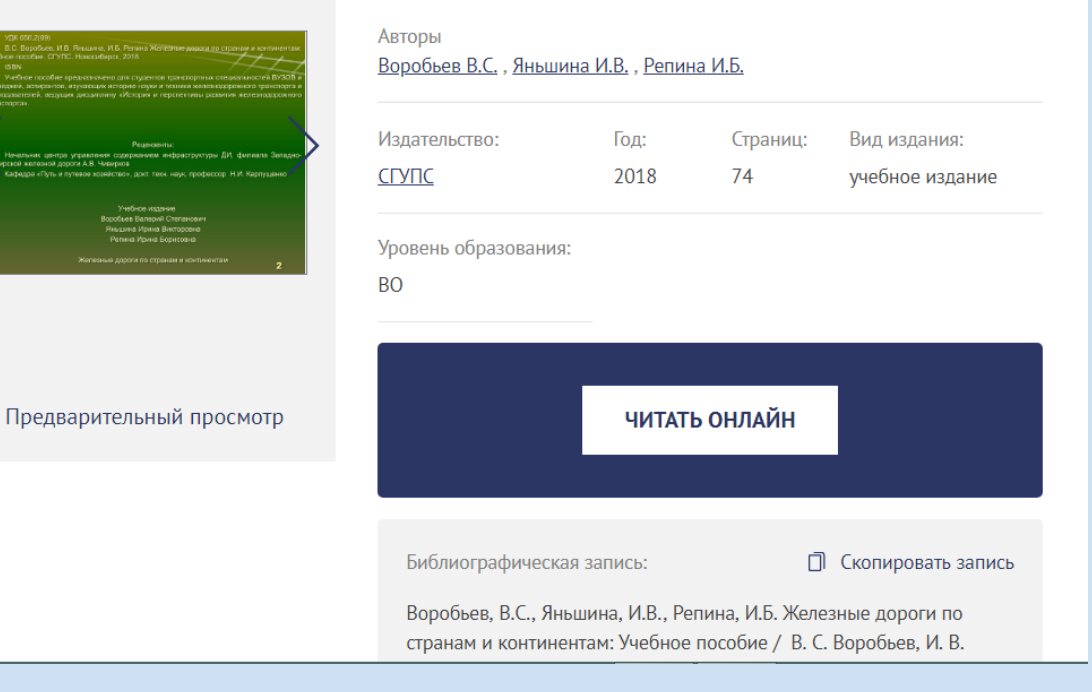

## Можно скопировать библиографическое описание книги и вставить его в список литературы

Можно ознакомиться с кратким описанием книги

После авторизации доступен личный кабинет, можно добавить понравившуюся книгу «В избранное» и легко вернуться вновь к этой книге уже не производя поиск

#### Электронная Библиотека Учебно-методического центра по образованию на железнодорожном транспорте Железные дороги по странам и континентам Авторы Воробьев В.С., Яньшина И.В., Репина И.Б. Раздел 1 ИСТОРИЯ РАЗВИТИЯ ЖЕЛЕЗНОДОРОЖНОГО ТРАНСПОРТА АНГЛИИ Издательство: Год: Страниц: Вид издания: СГУПС 2018 74 учебное издание Уровень образования: BO Предварительный просмотр ЧИТАТЬ ОНЛАЙН Библиографическая запись: 🗍 Скопировать запись Воробьев, В.С., Яньшина, И.В., Репина, И.Б. Железные дороги по странам и континентам: Учебное пособие / В. С. Воробьев, И. В. Яньшина, И. Б.Репина. – Новосибирск: СГУПС, 2018. – Текст : электронный // УМЦ ЖДТ : электронная библиотека. — URL: http://umczdt.ru/books/1308/262327/. (дата обращения: XX.XX.XX). -Режим доступа: для авториз. пользователей. Аннотация Учебное пособие предназначено для студентов транспортных

учеоное пособие предназначено для студентов транспортных специальностей ВУЗОВ и колледжей, аспирантов, изучающих историю науки и техники железнодорожного транспорта и преподавателей, ведущих дисциплину «История и перспективы развития железнодорожного транспорта».

### Открывается полный текст книги:

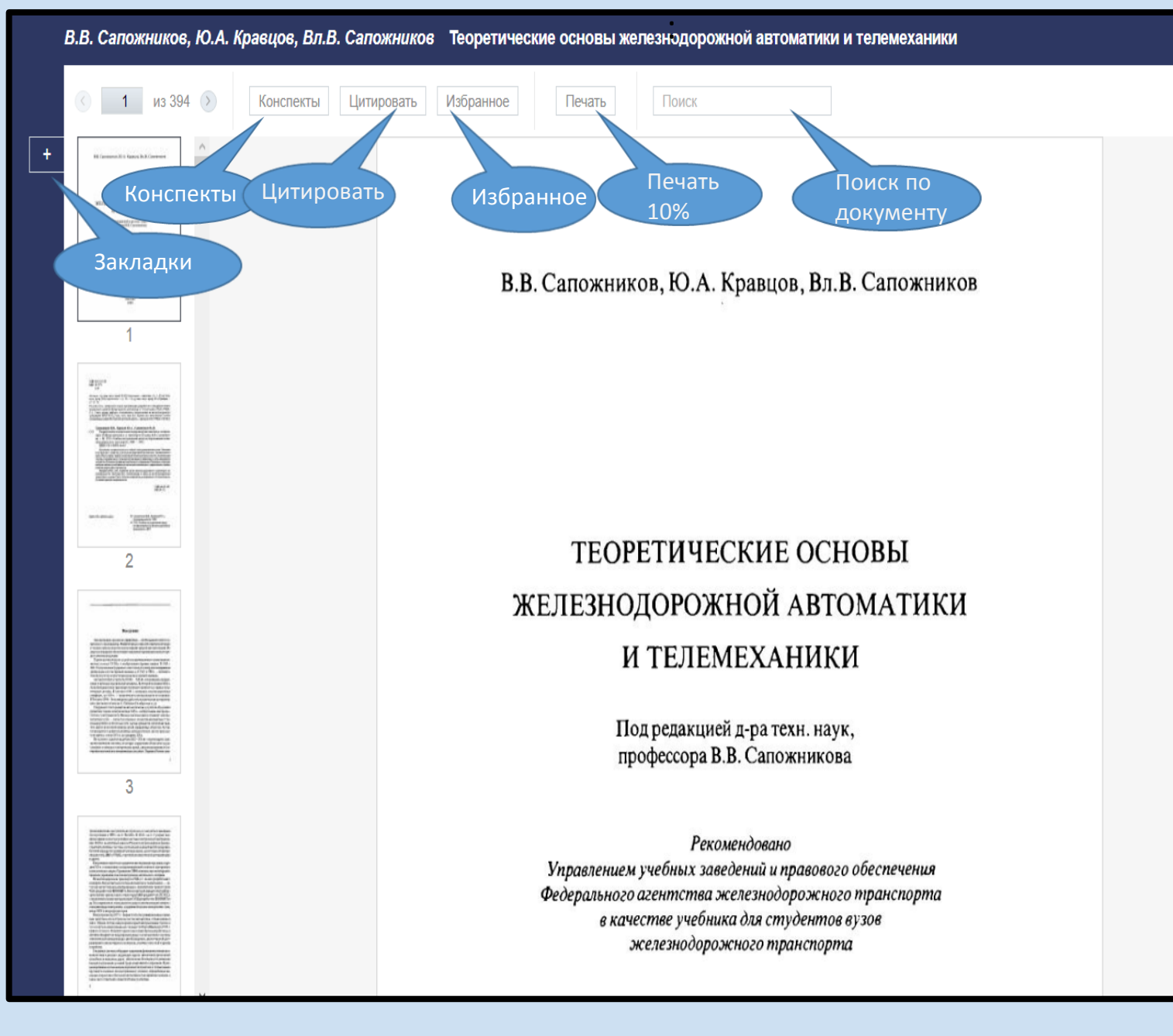

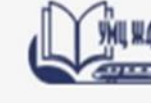

В Электронной

- читать книги,

- добавлять в

доступно:

библиотеке УМЦ ЖДТ

- делать конспекты,

- делать закладки,

- выделять цитаты,

Электронная Библиотека Учебно-методического центра по образованию на железнодорожном транспорте

«Избранное», - осуществлять поиск отдельных слов и фраз в пределах документа, - распечатать 10% от всего объема текста После работы в ЭБ «УМЦ ЖДТ» - обязательно выйти из системы!

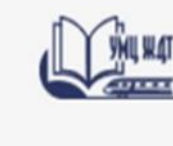

Электронная Библиотека Учебно-методического центра по образованию на железнодорожном транспорте

Если у Вас возникли вопросы - пишите на электронную почту: <u>eb@umczdt.ru</u>

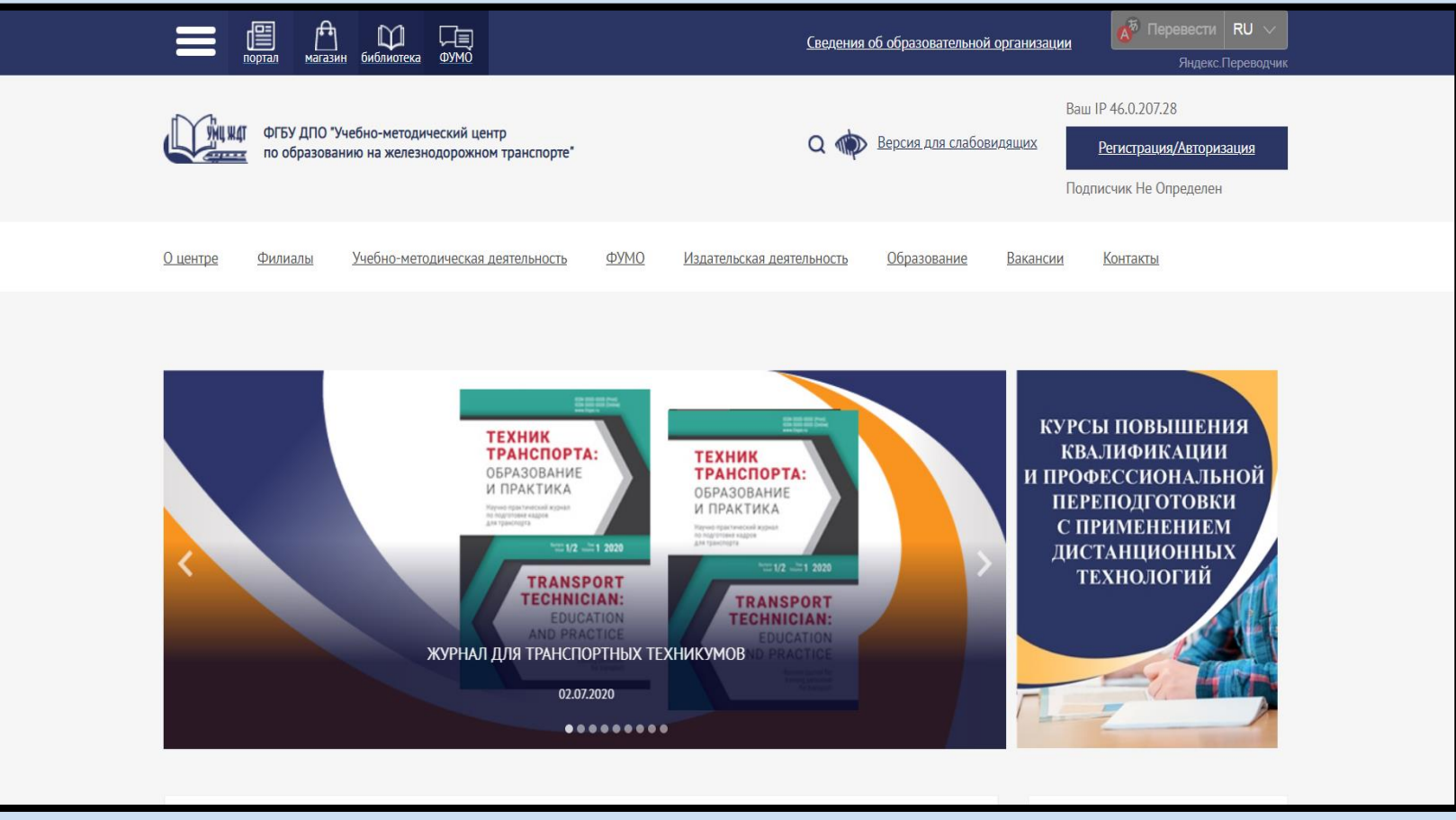

# Цифровая научная библиотека СамГУПС поздравляет наших читателей с успешной регистрацией в ЭБ «УМЦ ЖДТ»!

Кроме электронных библиотечных систем в СамГУПС большой фонд печатных книг. Мы работаем для вас с понедельника по четверг с 9.00 до 17.00, в пятницу с 9.00 до 16.00. Последняя пятница каждого месяца – санитарный день!

По всем вопросам обращаться по адресу <u>lib@samgups.ru</u> или в группу вКонтакте <u>https://vk.com/ntbsamgups</u>

Мы всегда рады вам!